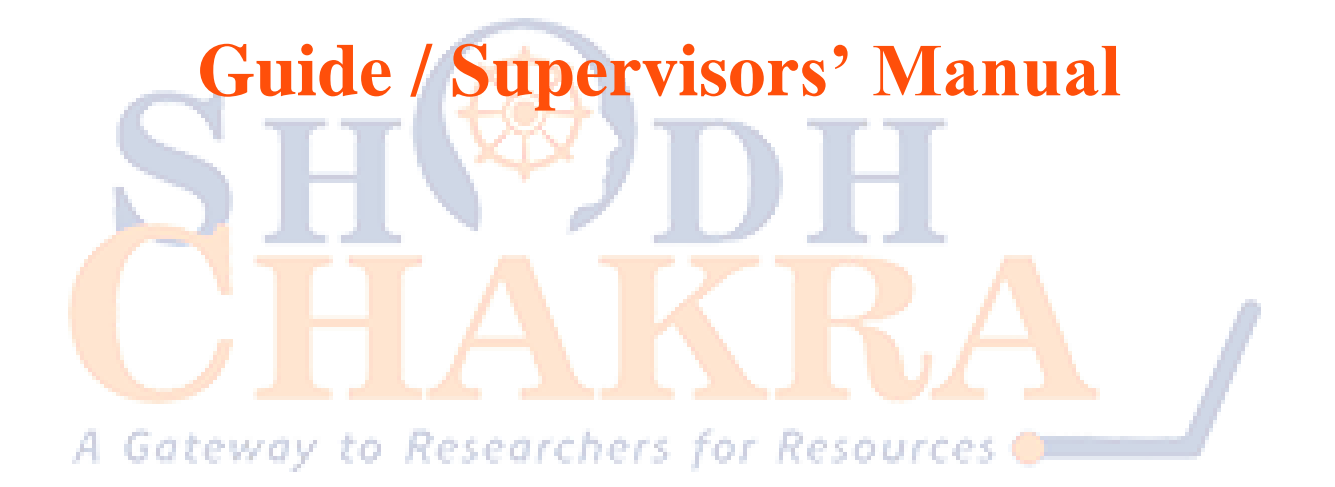

## 1. Guide / Supervisor Login

**Login:** The Nodal officer will provide credentials to access the portal to approved Guides.

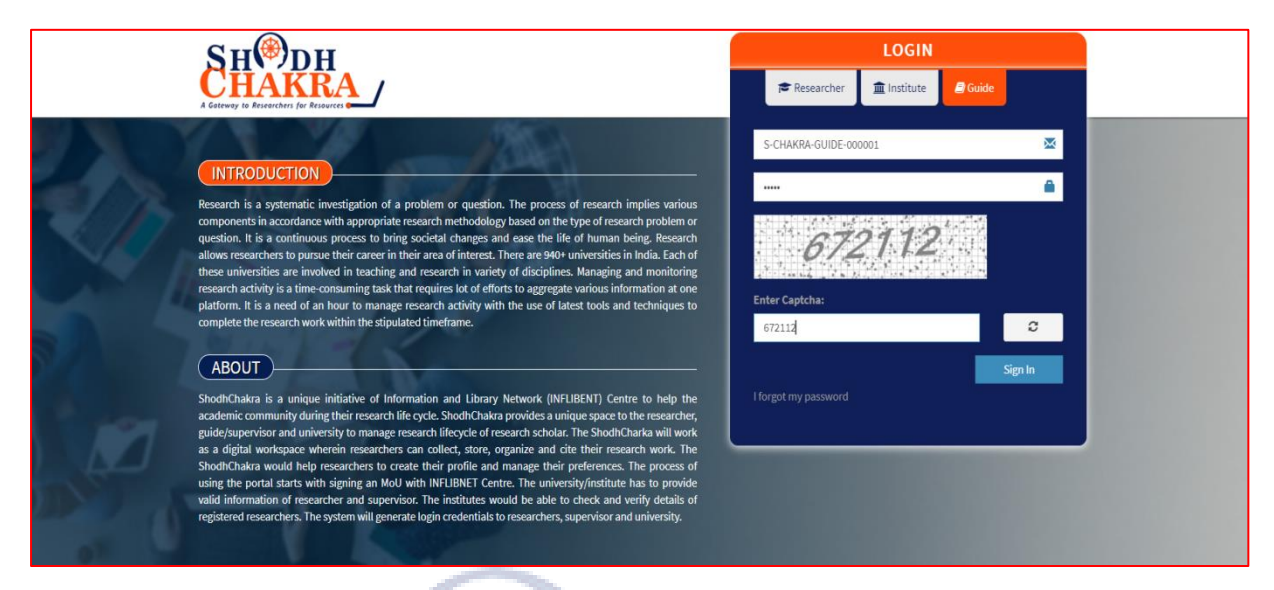

Figure 1: Guide Login Page

**Dashboard:** After successful login, the system will display list of research scholars that are assigned to Guide along with co-guide details. The guide can update his/her profile as per convenience and assign tasks to the research scholars and monitor the research activity.

0

| SHODH<br>CHAKRA<br>A Gatavey to Researcher for Resource |                                                       |                                                     | An initiative by<br>INFLIBNET Centre<br>(An Inter-University Centre of UGC) |
|---------------------------------------------------------|-------------------------------------------------------|-----------------------------------------------------|-----------------------------------------------------------------------------|
| GUIDE DASHBOARD: ABHISHE                                | K KUMAR (S-CHAKRA-GUIDE-000001)                       |                                                     |                                                                             |
| # Dashboard                                             | DASHBOARD                                             |                                                     | Search Name Add Researcher                                                  |
| 🖀 Guide Profile                                         |                                                       |                                                     |                                                                             |
| Thesis submission                                       | Sachin Mali                                           | Hardik Darji 👂 🏕 🕡                                  | Mihir Prajapati 👂 📬 👔                                                       |
| Notes                                                   | Email:sachin@inflibnet.ac.in                          | Email : infhddev@inflibnet.ac.in                    | Email : mihir1781000950@gmail.com                                           |
| Guide Research                                          | Mobile: 9510102784<br>Profile Objective Research Area | Mobile : 9510102784 Profile Cojective Research Area | Mobile :9537421308 Profile Coljective Research Area                         |
|                                                         | Sachin Mali                                           |                                                     |                                                                             |
|                                                         | Email: ersachinmali@gmail.com                         |                                                     |                                                                             |
|                                                         | Mobile 1975755456<br>Profile Objective Research Area  |                                                     |                                                                             |

## Figure 2: Guide Dashboard

**Researcher profile:** The guide can view the research scholars' profile along with registration details.

| SH <sup>®D</sup>  | Researcher Profile                                                    |                       |                            | an haifean an<br>X |                |
|-------------------|-----------------------------------------------------------------------|-----------------------|----------------------------|--------------------|----------------|
|                   | First Name *                                                          | Last Name *           | Email*                     | Mobile *           |                |
| GUIDE DASHBOAF    | Sachin                                                                | Mali                  | sachin@inflibnet.ac.in     | 9510102784         |                |
| 🐨 Dashboard       | Researcher Title                                                      |                       |                            |                    | Add Researcher |
| Conce Prome       | Title *                                                               | School *              | Department *               | University *       |                |
| Thesis submission | Security                                                              | Inflibnet Center 🗸    | Research and Development 🗸 | INFLIBNET 👻        |                |
| D Notes           | Date of Registration *                                                | Registration Number * |                            |                    |                |
| a Guide Research  | 01-04-2021                                                            | test234234            |                            |                    |                |
|                   |                                                                       |                       |                            |                    |                |
|                   | Close                                                                 |                       |                            |                    |                |
|                   | Email : ersachinmali@gm<br>Mobile : 9757565455<br>Pedili Objective Pe | al.com<br>search Area |                            |                    |                |

**Figure 3: Researcher Profile** 

Add Research Area: Guide can add subject areas of research scholars along with research objectives. This will help research supervisor to keep track of research progress of scholar.

|                    |                                                     |                                                                                                   |                                                                                                    |                                                                                                    |                                                                                                    | An initiative by<br>INFLIBNET Centre<br>(An Inter-University Centre of UGC)                                                                                                    |
|--------------------|-----------------------------------------------------|---------------------------------------------------------------------------------------------------|----------------------------------------------------------------------------------------------------|----------------------------------------------------------------------------------------------------|----------------------------------------------------------------------------------------------------|----------------------------------------------------------------------------------------------------|
| K KUMAR            | R (S-CHAKRA-GU                                      | IDE-000001)                                                                                       |                                                                                                    |                                                                                                    |                                                                                                    |                                                                                                    |
| ADD R              | ESEARCHAREA                                         |                                                                                                   |                                                                                                    |                                                                                                    |                                                                                                    |                                                                                                    |
| Broader Category * |                                                     | Sub Category *                                                                                    |                                                                                                    | Narrow Category *                                                                                                    | Objective For Society *                                                                                                    |                                                                                                    |
| Science            |                                                     | Microbiology                                                                                      |                                                                                                    | Bacterial study                                                                                                    | to find out the growth of lactobacillus                                                                                                    |                                                                                                    |
| Cuber              |                                                     |                                                                                                   |                                                                                                    |                                                                                                    |                                                                                                    |                                                                                                    |
| Junit              |                                                     |                                                                                                   |                                                                                                    |                                                                                                    |                                                                                                    |                                                                                                    |
|                    | Researcher                                          | Broader Cate                                                                                      | gory                                                                                                    | Sub Category                                                                                                    | Narrow Category                                                                                                    | Obj. For Society                                                                                                    |
| 1                  | Sachin Mali                                         | klkcsdh                                                                                           |                                                                                                    | hkch                                                                                                    | Ihqqk                                                                                                    | lh 🔽                                                                                                    |
|                    | K KUMAR<br>ADD R<br>Broader<br>Science<br>Subm<br># | K KUMAR (S-CHAKRA-GU ADD RESEARCHAREA Broader Category* Science Submit  Researcher Submit Science | KUMAR (S-CHAKRA-GUIDE-000001)         ADD RESEARCHAREA         Broader Category *         Science         Science         Submit         # Researcher       Broader Category         1       Sarthin Mali | KUMAR (S-CHAKRA-GUIDE-000001)         ADD RESEARCHAREA         Broader Category*         Science         Microbiology         Submit         #       Researcher         Broader Category         1       Sathin Mali | KUMAR (S-CHAKRA-GUIDE-000001)         ADD RESEARCHAREA         Broader Category*         Science         Microbiology         Submit         #       Researcher         Broader Category       Sub Category         1       Sachin Mali | KUMAR (S-CHAKRA-GUIDE-000001)         ADD RESEARCHAREA         Broader Category*         Science         Microbiology         Bacterial study         Science         # Researcher         Broader Category         1         Schini Mali         kikrodh |

A Gateway to Figure 4: Research Area of Researchers 🥶 💷

**Thesis Submission:** Research guide will be able to view all the documents that are submitted by the research scholar as part of thesis submission.

| SH <sup>(P)</sup> DH<br>CHAKRA<br>A Gateway to Resources for Resources | /                           |                                |                          |                      | <b>An in</b><br>INFLI<br>(An Inter-University Ce | nitiative by<br>BNET Centre<br>ntre of UGC) | O<br>Net ayes |  |  |
|------------------------------------------------------------------------|-----------------------------|--------------------------------|--------------------------|----------------------|--------------------------------------------------|---------------------------------------------|---------------|--|--|
| GUIDE DASHBOARD: ABHISHEK KUMAR (S-CHAKRA-GUIDE-000001)                |                             |                                |                          |                      |                                                  |                                             |               |  |  |
| <ul> <li>Dashboard</li> </ul>                                          | THESIS SUBMISSION           | THESIS SUBMISSION              |                          |                      |                                                  |                                             |               |  |  |
| 嶜 Guide Profile                                                        | Show 10 v entries           | Show 10 v entries              |                          |                      |                                                  |                                             |               |  |  |
| Thesis submission                                                      | Name                        | Name la Department li Document |                          |                      |                                                  |                                             | 11            |  |  |
| Notes     Guide Research                                               | Mihir Prajapati             | Research and Development       | Research and Development | Registration Receipt | 20-04-2021                                       | Download                                    |               |  |  |
|                                                                        | -                           |                                |                          | Registration Receipt | 20-04-2021                                       | Download                                    |               |  |  |
|                                                                        |                             |                                |                          |                      |                                                  |                                             |               |  |  |
|                                                                        | Showing 1 to 1 of 1 entries |                                |                          |                      |                                                  | Previous                                    | 1 Next        |  |  |

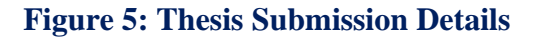

**Guide Profile**: Shodh-Chakra provides basic statistics of the research work carried out by an individual guide.

| SH <sup>(*)</sup> DH<br>CHAKRA<br>A Generity in Reservcine for Resources |                                       |                        |                        | An initiative by<br>INFLIBNET Centre<br>(An Inter-University Centre of UGC) |
|--------------------------------------------------------------------------|---------------------------------------|------------------------|------------------------|-----------------------------------------------------------------------------|
| GUIDE DASHBOARD: ABHISHE                                                 | K KUMAR (S-CHAKRA-GUIDE-000001)       |                        |                        |                                                                             |
| # Dashboard                                                              | GUIDE RESEARCH                        |                        |                        |                                                                             |
| 😸 Guide Profile                                                          |                                       |                        | 66 CITATIONS / H-INDEX |                                                                             |
| Thesis submission                                                        |                                       | lournal Articles       | Citations              | 0                                                                           |
| Notes                                                                    | <b>W</b>                              | Conference Dressedings | hindou                 |                                                                             |
| Guide Research                                                           | Nina Mcintire                         |                        | Innuex                 |                                                                             |
|                                                                          | Associate Professor                   | Other 12               | Citations(Crossref)    |                                                                             |
|                                                                          | Indian Institute of Management Nagpur |                        |                        |                                                                             |
|                                                                          |                                       | J                      |                        |                                                                             |

**Figure 6: Research Profile of Guide** 

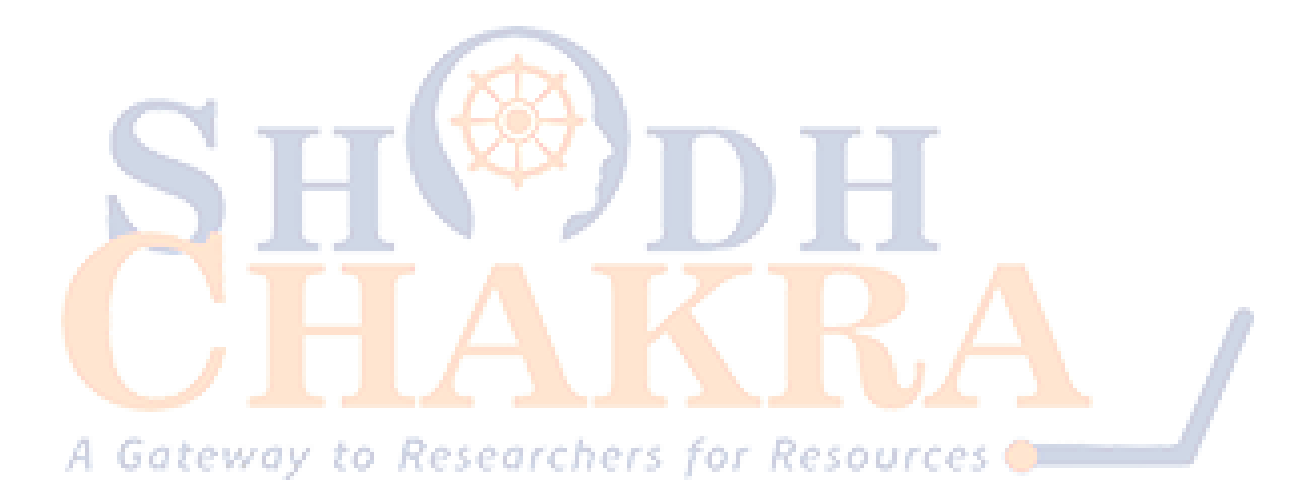